## Introdução

### Motivação

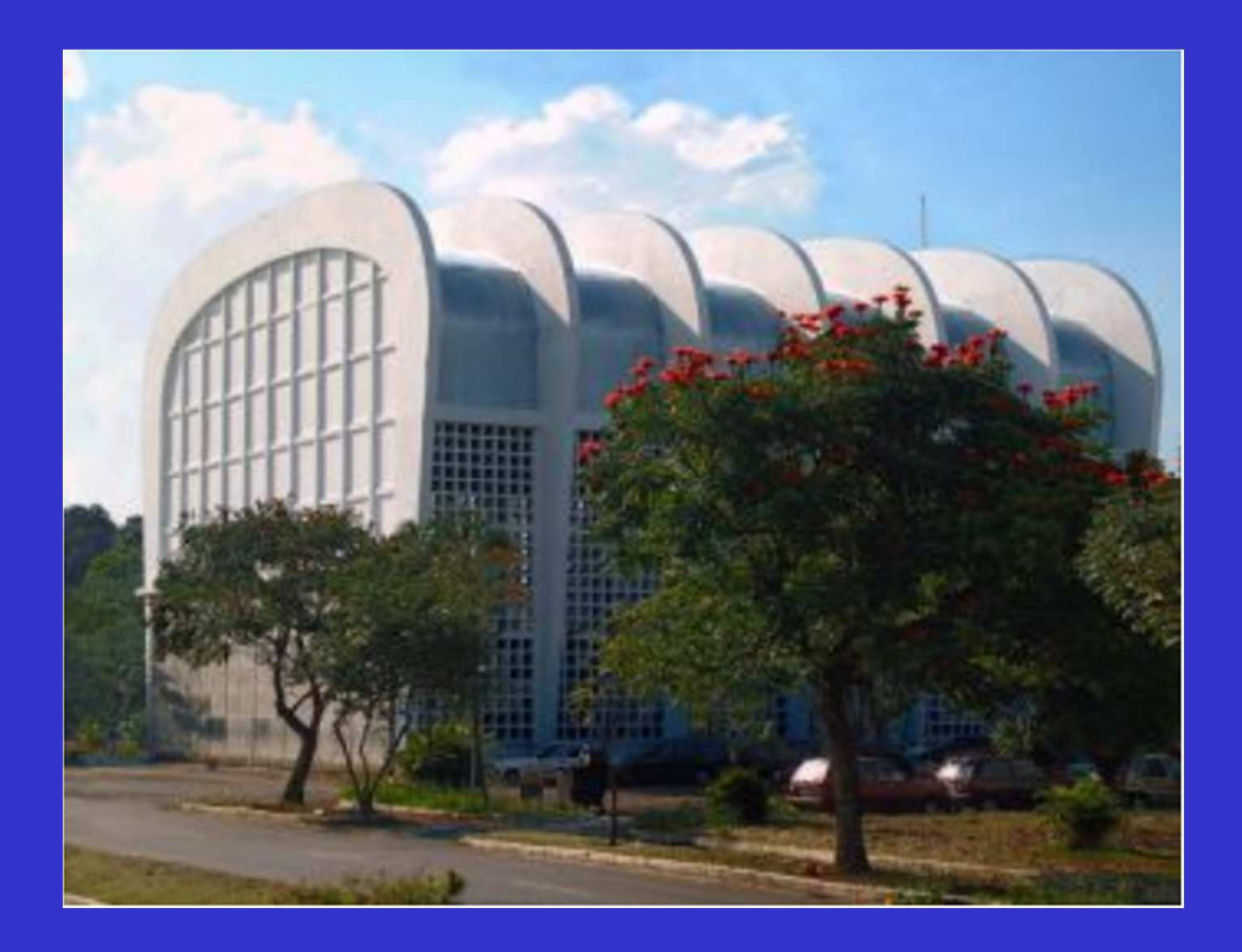

### Modelo de biela-tirante

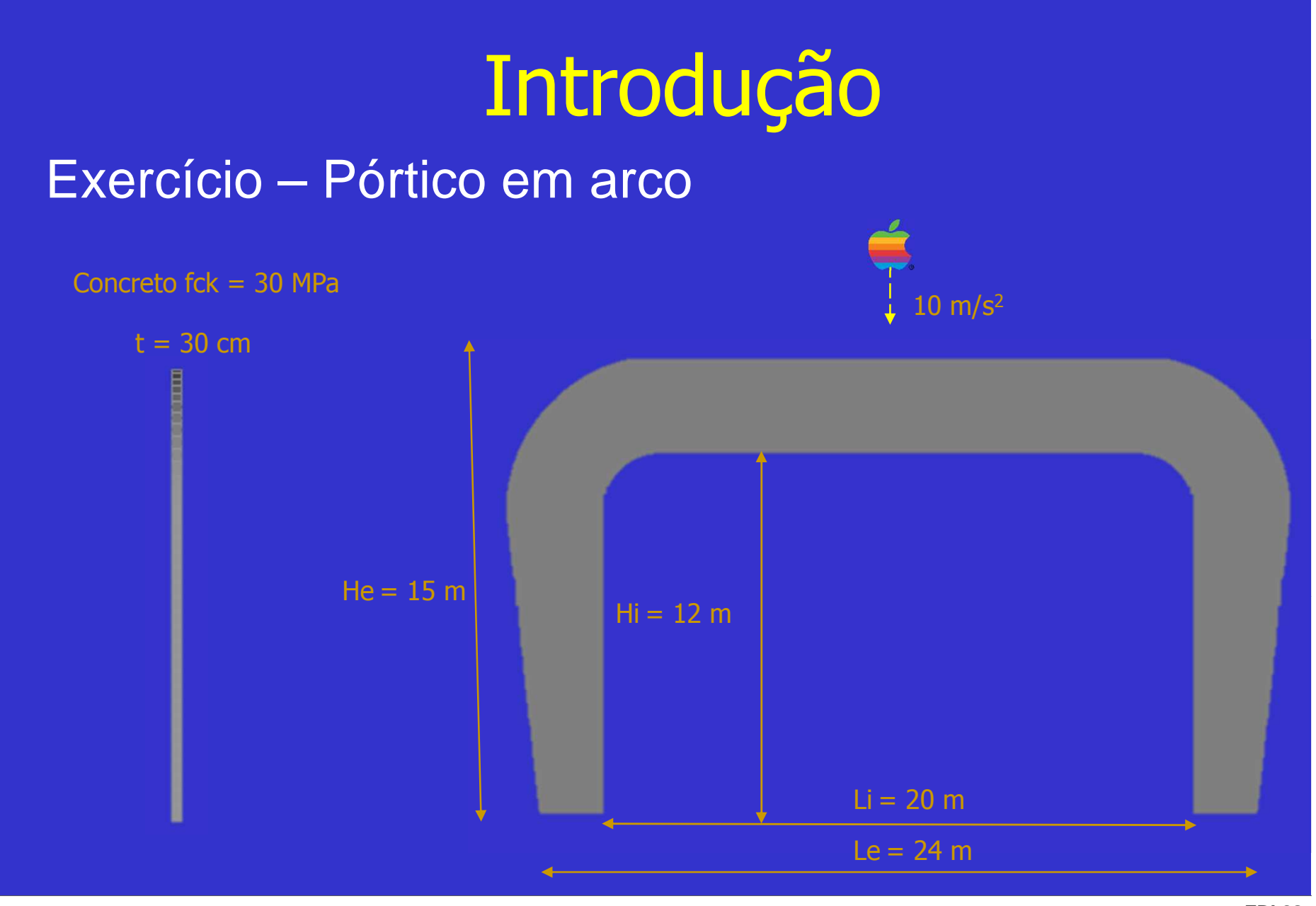

Modelo de biela-tirante

### Parâmetros

File Tools Geometry Connect M

|   |                                                                                             |     | -      |               |               |        |   |   |       |            |                   |     |                |           |                 |    |   |        |  |
|---|---------------------------------------------------------------------------------------------|-----|--------|---------------|---------------|--------|---|---|-------|------------|-------------------|-----|----------------|-----------|-----------------|----|---|--------|--|
|   |                                                                                             | 2   | 3      | Undo          | Ctrl+Z        |        |   |   |       |            |                   |     |                |           |                 |    |   |        |  |
|   | :<br>:<br>:<br>:<br>:<br>:<br>:<br>:<br>:<br>:<br>:<br>:<br>:<br>:<br>:<br>:<br>:<br>:<br>: |     | 2      | Redo          | Ctrl+Shift+Z  |        |   |   |       |            |                   |     |                |           |                 |    |   |        |  |
|   |                                                                                             | M   | N      | Workplane     | F2            |        |   |   |       |            |                   |     |                |           |                 |    |   |        |  |
|   | 0                                                                                           |     | も      | Model Info    |               |        |   |   |       |            |                   |     |                |           |                 |    |   |        |  |
|   | ata                                                                                         | ¥3  | 4      | Meshing Tool  | lbox          |        |   |   | De    | fine Varia | hler              |     |                |           |                 |    |   |        |  |
|   | able                                                                                        |     |        | PostProcessin | ssing Toolbox |        |   |   | De    |            | ne valiables      |     |                |           |                 |    |   |        |  |
|   |                                                                                             | ÷   | Late   | Charting      |               |        |   |   | Varia | able Name  | Value or Equation |     |                |           |                 |    |   |        |  |
|   | -                                                                                           | ÷   | ~      | Entity Editor |               |        | 4 | 2 | T.    | fck        |                   |     | 30             |           |                 |    |   |        |  |
|   | Pro                                                                                         | Þ-ľ | and an | Data Surface  | Editor        |        |   |   |       |            |                   |     |                | _         |                 | 1  |   |        |  |
|   | gran                                                                                        |     | =      | Entity Info   |               |        |   |   |       | Sho        | ow Result         | ] = | . 0.           | ſ         | Equation Editor | OK |   | Cancel |  |
|   | nFil                                                                                        | ÷   |        | Data Table    |               |        |   |   |       |            |                   | ,   |                | C         | ,               |    | _ |        |  |
| 1 | (D)                                                                                         |     |        | Programming   | 1             | •      |   |   |       |            |                   |     |                |           |                 |    |   |        |  |
|   |                                                                                             | 指   |        | Other Window  | ws            | •      |   |   | Def   | ine Varial | bles              |     |                |           |                 |    |   | ×      |  |
|   | Cha                                                                                         | -   |        | Toolbars      |               | •      |   |   | -     |            |                   |     |                |           |                 |    |   | ~      |  |
|   | Inting                                                                                      | -   | E,     | Parameters    |               |        | - |   |       | Varia      | able Name         |     |                |           | Value or Equati | on |   |        |  |
|   | <u> </u>                                                                                    |     | -      | Convert Units |               | $\neg$ |   | 5 | 1     | E          | `                 | 7 = | 0.85*5600*sgrt | t(!fck)*: | 1e6             |    |   |        |  |
|   |                                                                                             |     | Ix     | Variables     | Ctrl+L        |        |   |   |       | -          |                   | _   |                |           |                 |    |   |        |  |
|   |                                                                                             |     | 7      | Lavers        |               |        |   |   |       | Sho        | w Result          | =   | 26071593737.   |           | Equation Editor | OK |   | Cancel |  |
|   |                                                                                             | ſ   | T      | Text          |               |        |   |   |       |            |                   |     |                |           |                 |    |   |        |  |
|   |                                                                                             |     |        | Measure       |               |        |   |   |       |            |                   |     |                |           |                 |    |   |        |  |
|   |                                                                                             |     |        | Mass Properti | es            |        |   |   |       |            |                   |     |                |           |                 |    |   |        |  |
|   |                                                                                             |     |        | Section Prope | erties        |        |   |   |       |            |                   |     |                |           |                 |    |   |        |  |
|   |                                                                                             |     |        | Check         |               |        |   |   |       |            |                   |     |                |           |                 |    |   |        |  |
|   |                                                                                             |     | *      | Strees Wizard |               | -      |   |   |       |            |                   |     |                |           |                 |    |   |        |  |
|   |                                                                                             |     | /      | Stress Wizard |               |        |   |   |       |            |                   |     |                |           |                 |    |   |        |  |

### Modelo de biela-tirante

### Parâmetros

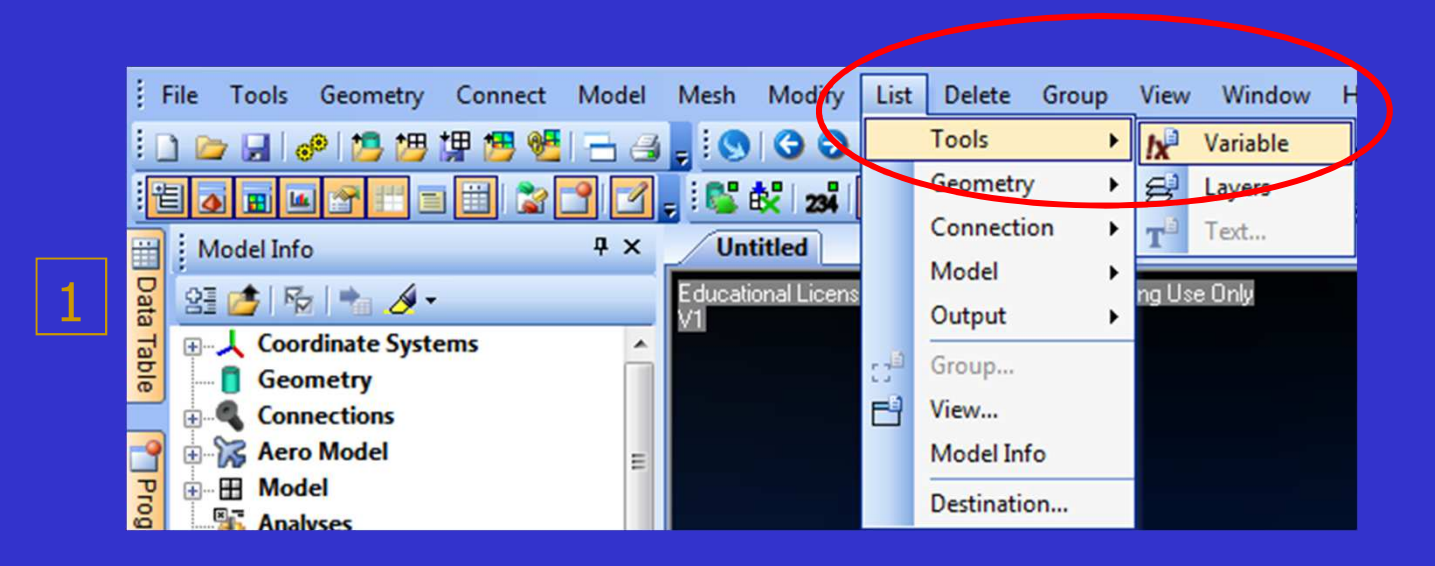

| List Variables |              |                          |
|----------------|--------------|--------------------------|
| Variable       | Stored Value | Defining Equation        |
| E              | 26071593737. | 0.85*5600*sqrt(!fck)*le6 |
| fck            | 30.          | 30                       |

### Modelo de biela-tirante

### Geometria

#### Pontos

Geometry : Point : Method(Locate) : ID1 (0.,0.,0.) ID2 (0.,10.,0.) ID3 (2.,12.,0.) ID4 (10.,12.,0.) ID5 (10.,15.,0.) ID6 (2.,15.,0.) ID7 (1.,15.,0.) ID7 (-3.,10.,0.) ID8 (-2.,0.,0.)

#### •Curvas

Geometry : Curve-Line : Points :

ID1 (Pt 1 To Pt 2) ID2 (Pt 2 To Pt 8) ID3 (Pt 8 To Pt 9) ID4 (Pt 9 To Pt 1) ID5 (Pt 3 To Pt 4) ID6 (Pt 4 To Pt 5) ) ID7 (Pt 5 To Pt 6) ID8 (Pt 6 To Pt 3) ID9 (Pt 3 To Pt 7)

<u>Geometry : Curve-Arch : Center-Start-End :</u>

ID5 (Center : Pt 10 Start : Pt 3 End : Pt 2) ID6 (Center : Pt 10 Start : Pt 7 End : Pt 8) Modify : Move to : Point : (Pt 8 To Pt 18)

### Modelo de biela-tirante

### Geometria

### •Superfícies

Geometry : Boundary Surface : From Curves : ID1 (Cr1, Cr2, Cr3, Cr4) ID2 (Cr5, Cr6, Cr7, Cr8) ID3 (Cr8, Cr9, Cr11, Cr2, Cr10)

#### •Deletar pontos e curvas excedentes

Delete : Geometry : Point : Select all : Ok Delete : Geometry : Curve : Select all : Ok

#### • refinamento

Mesh : Mesh Control : Defaut Size : 100

Mesh : Mesh Control : Size Along Curve : Cr1 Cr3: (20 el), Cr2 Cr4 Cr6 Cr8: (8 el), Cr5 Cr7 Cr10: (16 el) Cr11: (14 el), Cr9: (2 el)

#### •Espelhar Geometria

Geometry : Reflect : Surface : Select all : Method : Global Plane: {Base} = (10.,0.,0.) Direction : Positive : YZ

### Modelo de biela-tirante

### Geometria

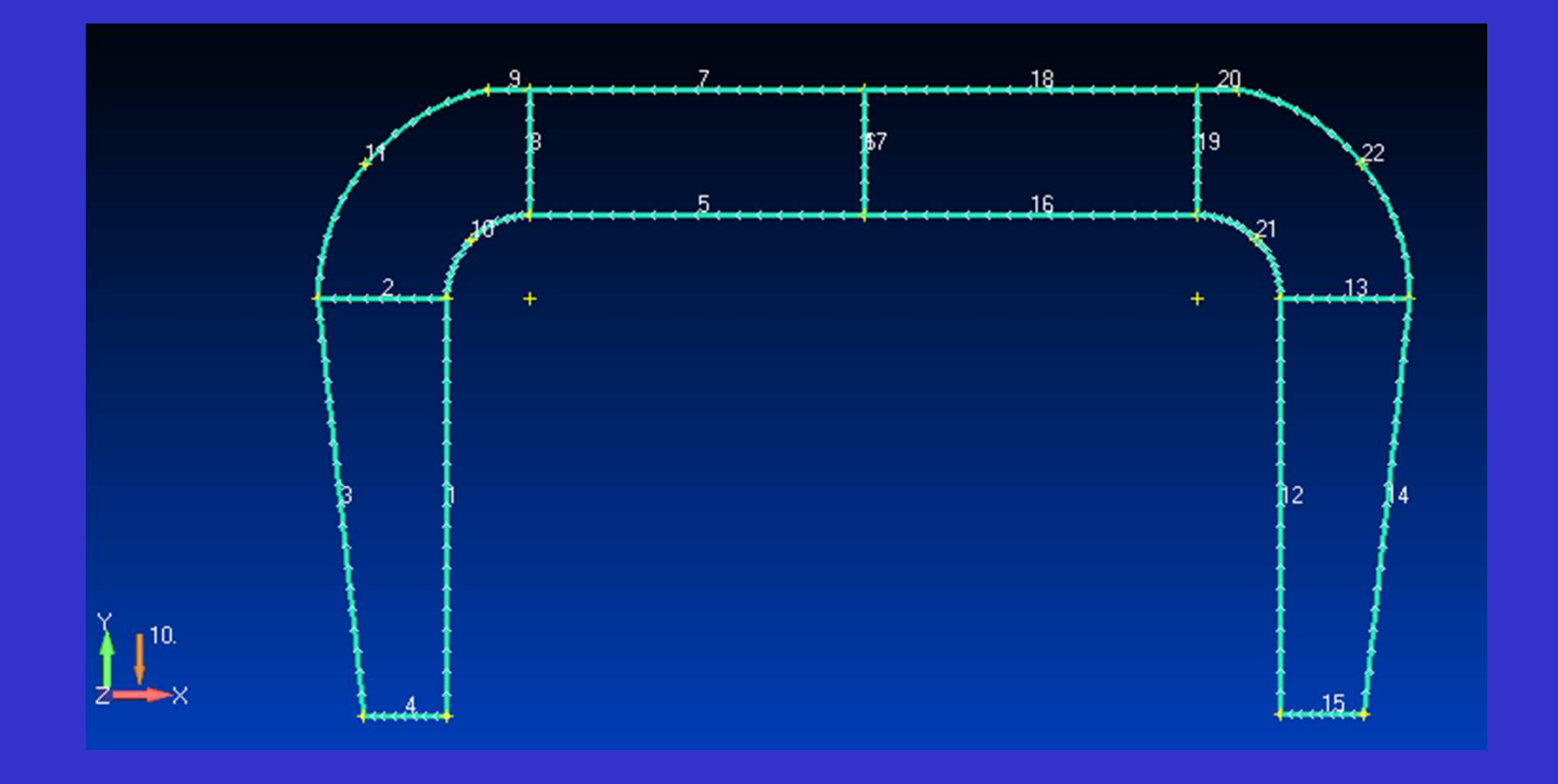

### Modelo de biela-tirante

### Materiais e Propriedades

#### Material

Title : Concreto fck = 30 MPa E : !E n : 0.2 & d : 2500

### • Propriedade 1

Model : Property : Plate Title : Elementos planos Thicknesses : 30e-2

### Estruturas com geometrias arbitrárias

### Malha

### nós & elementos

Mesh : Geometry : Surface : Select all : Property : Elementos planos Tool

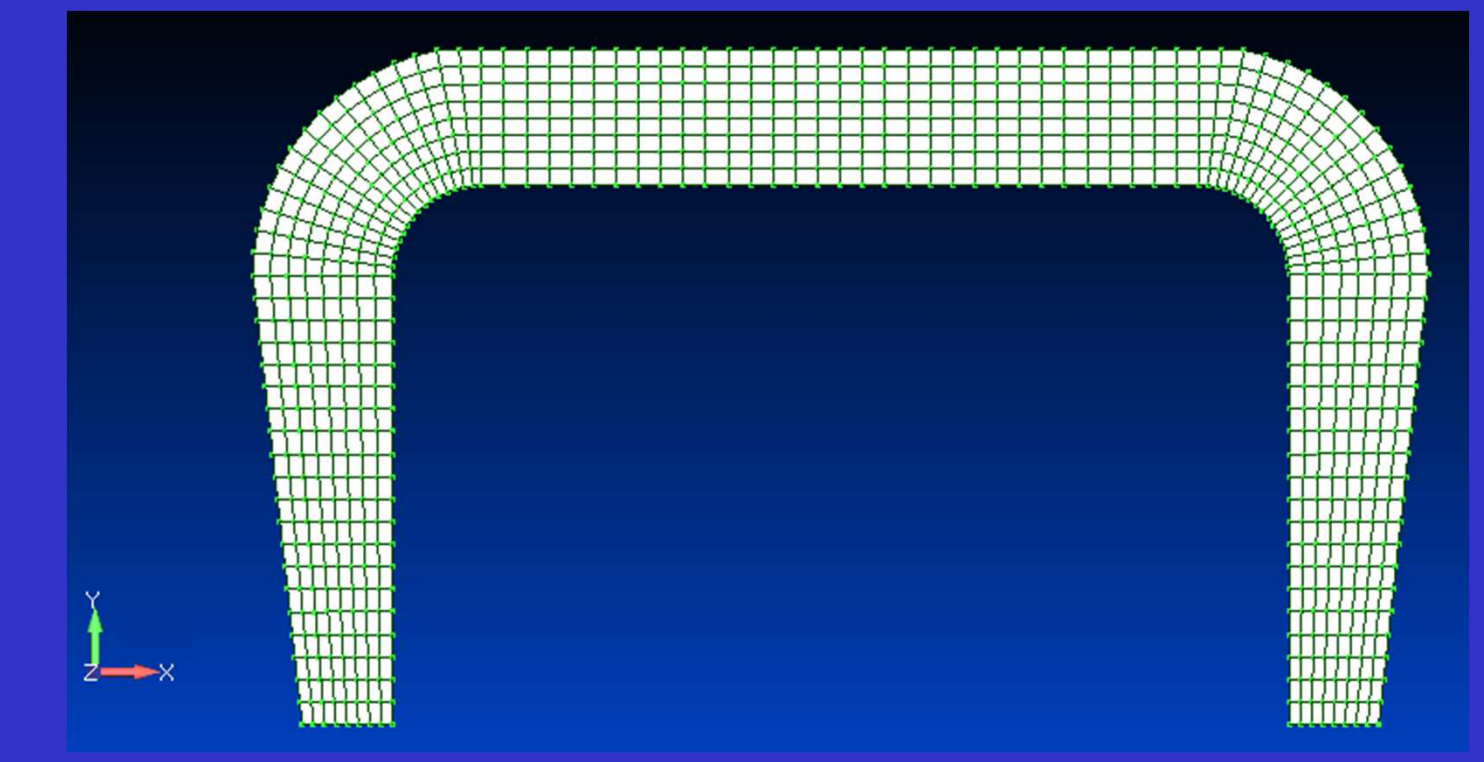

### Modelo de biela-tirante

### Condições de Contorno

#### carregamento

Model : Load : Create Set : New Title : Peso Próprio <u>Model : Load : Body</u> : Az: -10

#### • restrições

Model : Constraint : Create Set : New Title : Base Model : Constraint : Nodal : Select (usar Shift) : Fixed

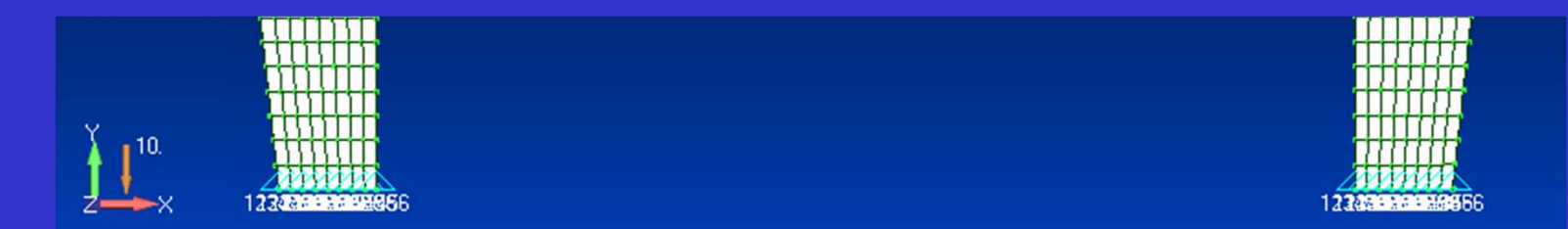

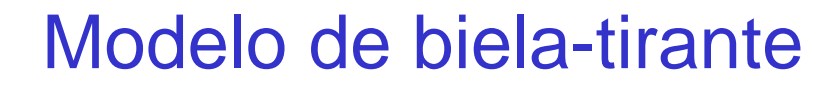

#### • solução estática linear

Model : Analysis : New : Title : Modelo plano : Static : Analyze

### • configuração deformada

View : Select : Deform : Total Translation (Scale deformation : 2000)

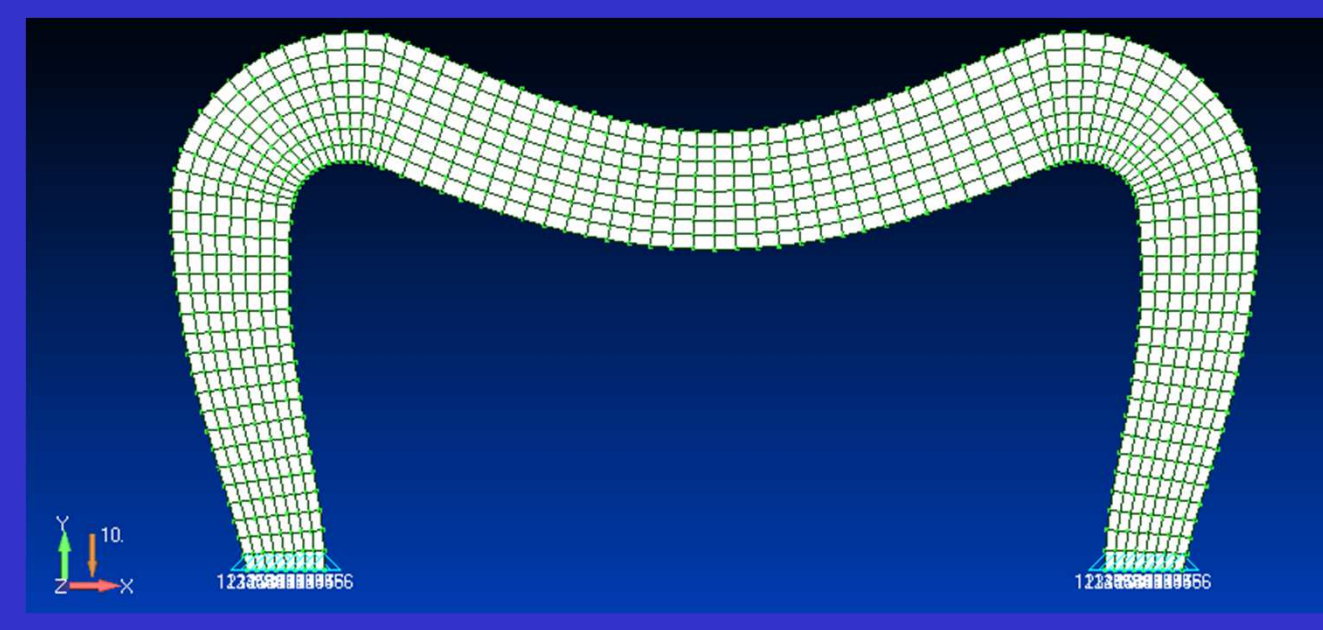

Modelo de biela-tirante

• Distribuição da norma do vetor deslocamento

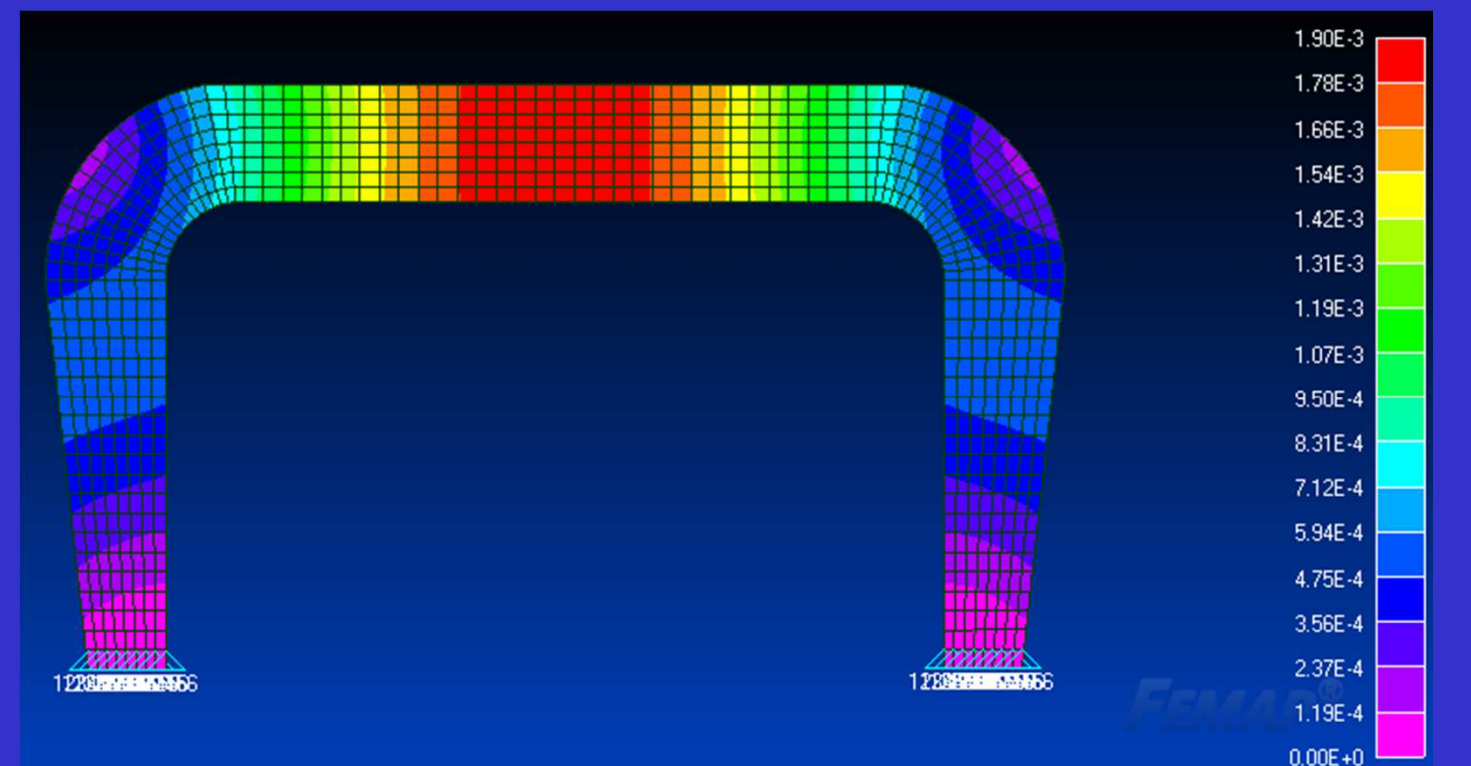

View : Select : Deformed countour data : (1 Total Translation)

### Modelo de biela-tirante

• Distribuição da tensão principal de tração

View : Select : Deformed countour data : (7026 Plate Major Stress)

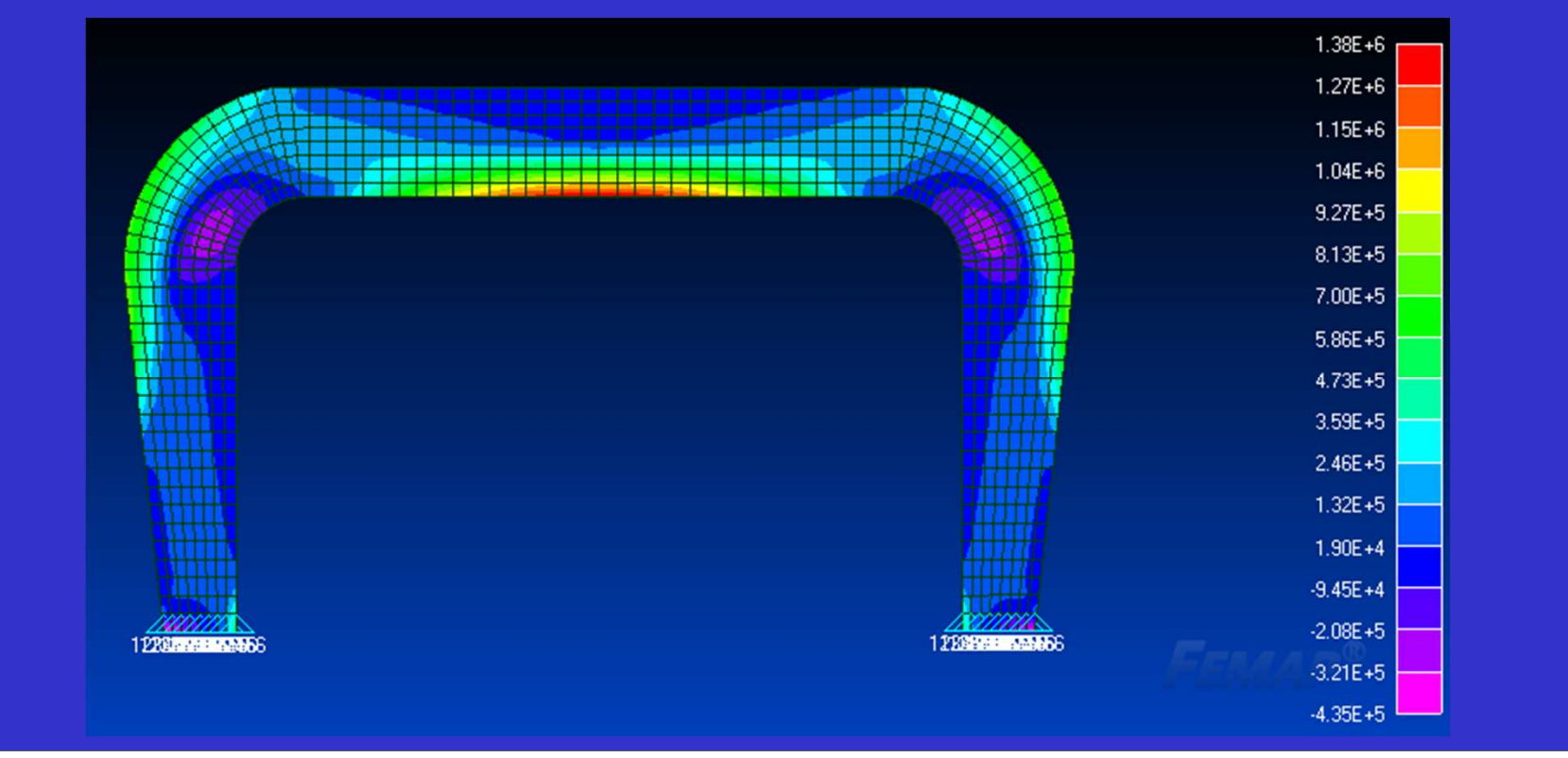

### Modelo de biela-tirante

Distribuição da tensão principal de compressão

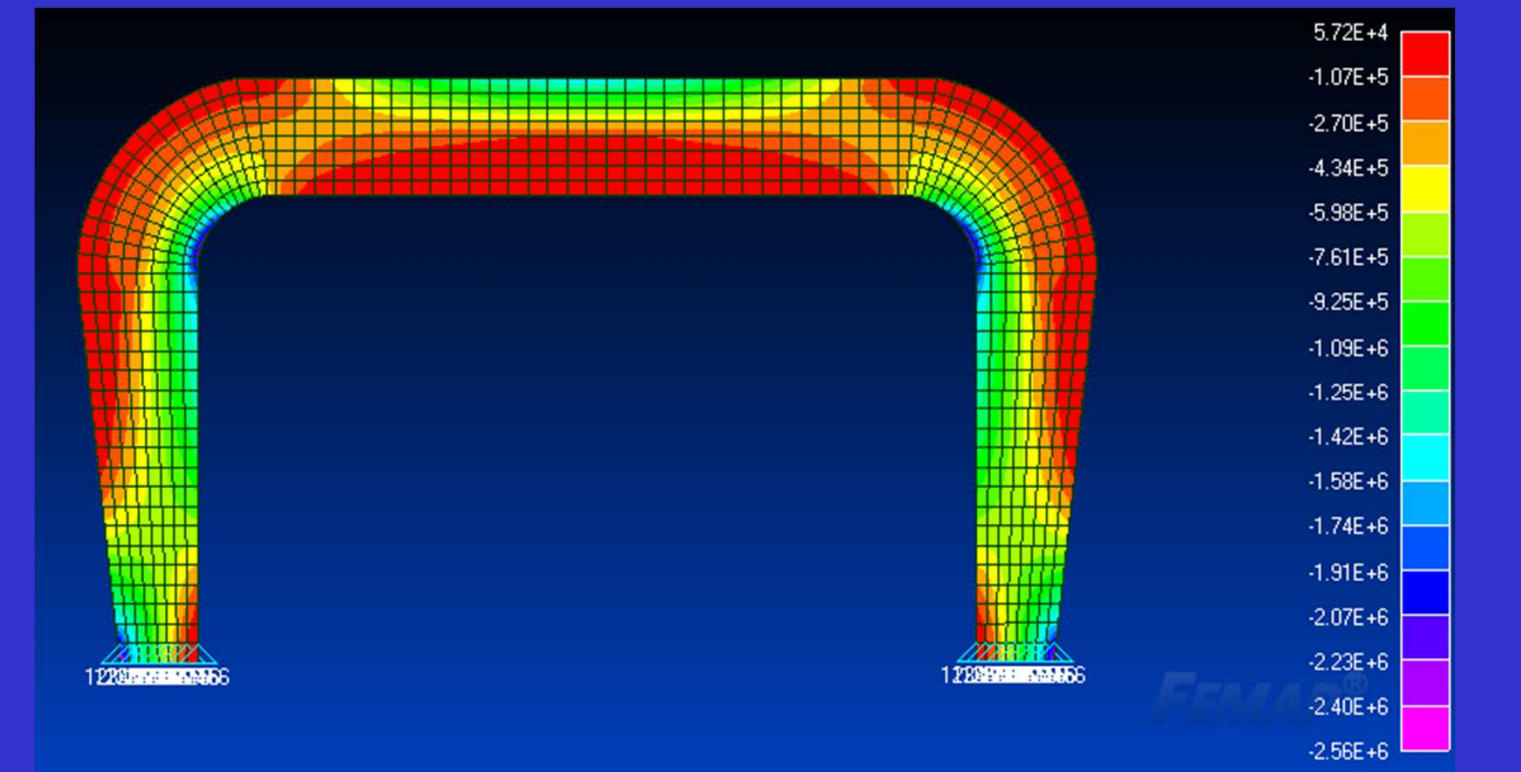

View : Select : Deformed countour data : (7027 Plate Minor Stress)

### Modelo de biela-tirante

• Direções das tensões principais de tração e compressão

View : Select : Deformed countour data : Contour Vectors Vector 1 : 7026 Plate Major Stress : Color : 28676 Vector 2 : 7027 Plate Minor Stress : Color : 28687

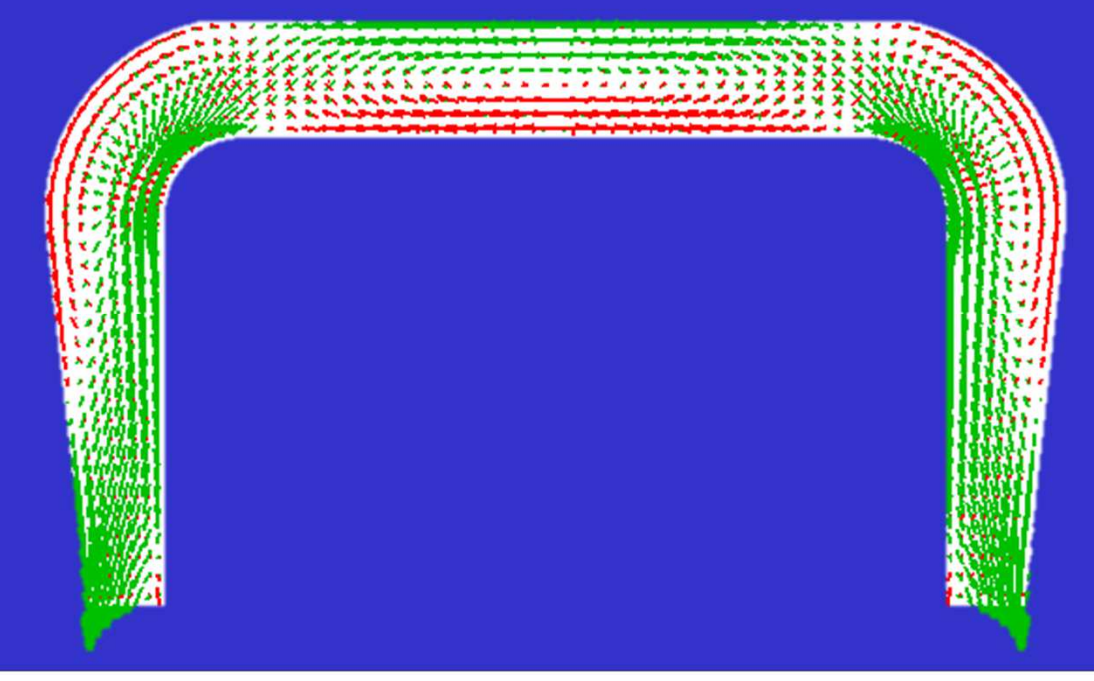

### Modelo de biela-tirante

• Detalhamento das armaduras : Bielas e tirantes

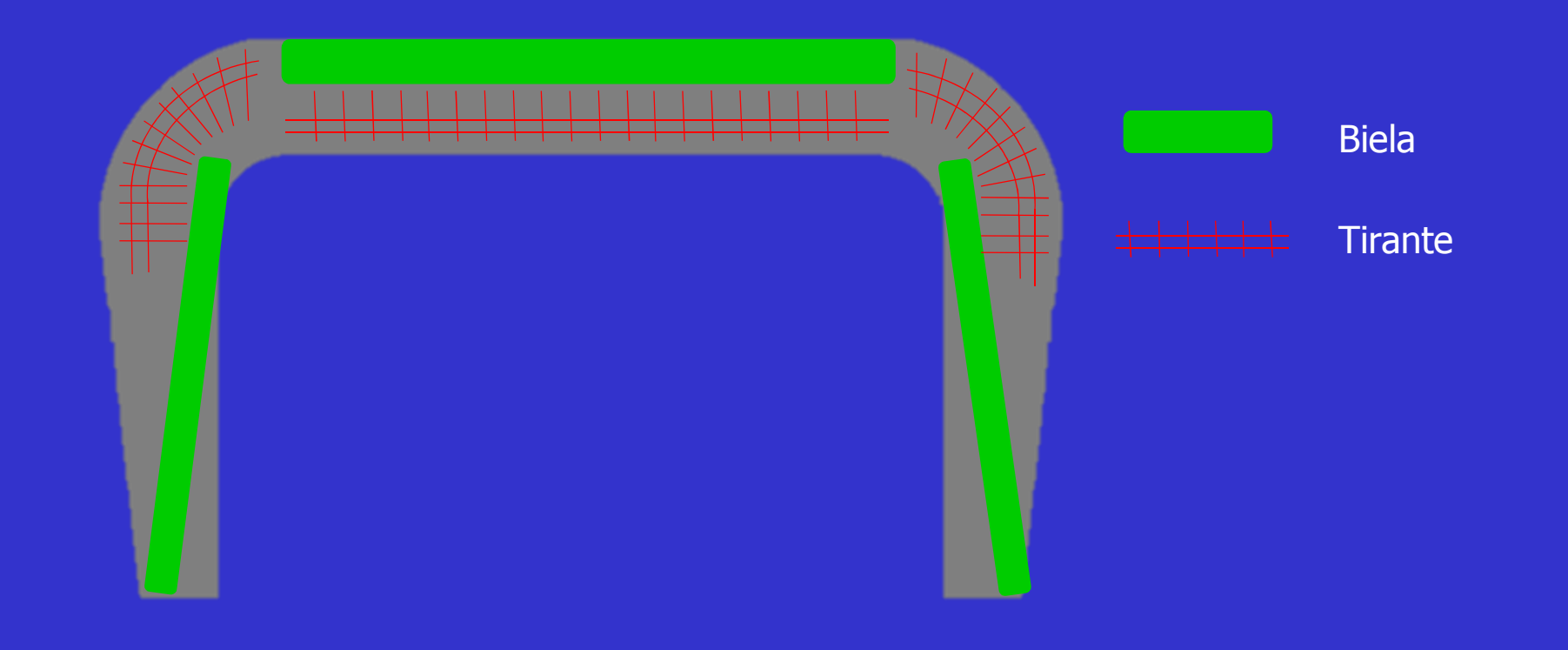

### Modelo de biela-tirante

# Exercício – Casa

### Au boulot!

Crie um modelo 3D da estrutura com vigas de travamento considerando:
(1) Carregamento de peso próprio:
(2) Carregamento de peso do revestimento entre vigas (13 kN/m<sup>3</sup>)

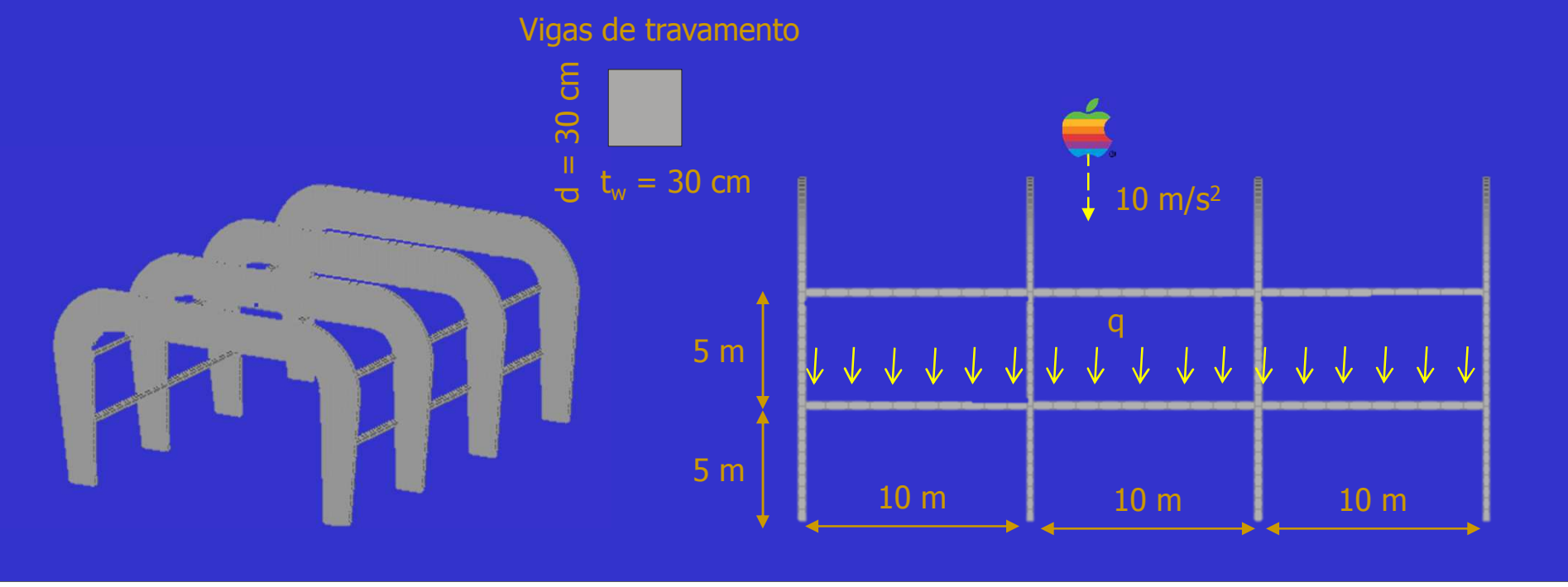

Modelo de biela-tirante

# Exercício – Casa

### Au boulot!

Determine para os pórticos externos e internos do modelo 3D:

- (1) As configurações deformadas;
- (2) As distribuições da norma do vetor deslocamento;
- (3) As distribuições de tensões principais de tração e compressão;
- (4) As direções das tensões principais de tração e compressão;
- (5) Os modelos de bielas e tirantes;